# **ResetPIN User Guide**

### Contents

- 1 How to recover a lost PIN
- 2 Overview
- 3 ResetPIN PIN Security Overview
- 4 ResetPIN Hints
- 4 ResetPIN Hints
  5 Using ResetPIN
  5.1 Step 1: Navigate to the ResetPIN page
  5.2 Step2: Request Code
  5.3 Step3: Enter the Reset Code
  5.4 Step 4: Click on Reset Code

  - ◆ 5.4 Step 4: Click on Reset Code
- 6 Troubleshooting

### How to recover a lost PIN

A user guide to requesting a new PIN. For the ResetPIN administration guide see: ResetPIN How To Guide

### **Overview**

Users can request a new PIN to be sent to them if it has been forgotten or lost. ResetPIN will not work for a locked account, neither will it unlock a locked account.

# **ResetPIN PIN Security Overview**

The PIN is only sent to the users defined transport, such as a mobile phone or email address.

A new PIN is created. It is not possible to request the existing PIN to be sent to the user.

# **ResetPIN Hints**

Never type in your PIN.

### Using ResetPIN

#### Step 1: Navigate to the ResetPIN page

This may be provided as a URL. Enter your username.

| Username:   | graham             |
|-------------|--------------------|
| Reset Code: |                    |
|             | Request Code Reset |

#### Step2: Request Code

Click on the Request Code button

| Username:   | graham       |       |
|-------------|--------------|-------|
| Reset Code: |              |       |
|             | Request Code | Reset |

#### Step3: Enter the Reset Code

Check the email or SMS for the Reset Code and enter it into the Reset Code box. This code is valid for only two minutes (by default).

| Username:  | graham       |       |
|------------|--------------|-------|
| Reset Code | •••••        |       |
|            | Request Code | Reset |

### Step 4: Click on Reset Code

Click on a reset code to be sent a new reset PIN by email or SMS.

| Username:                               | graham        |                    |             |
|-----------------------------------------|---------------|--------------------|-------------|
| Reset Code:                             |               |                    |             |
|                                         |               | Request Code       | Reset       |
| Reset SuccessfulPle                     | ase wait wh   | ile you are redire | cted. If yo |
| browser doesn't au<br>click to continue | omatically re | edirect            |             |

# Troubleshooting

Ensure that the Reset Code is entered before it times out, default of 2 minutes. The following is displayed if the reset code is used after it has expired.

Reset Failed AGENT\_ERROR\_SESSION

| Username:   | graham |  |
|-------------|--------|--|
| Reset Code: |        |  |
|             |        |  |

#### Reset code failed AGENT\_ERROR\_USER\_LOCKED

The user account has been locked and a reset pin cannot be performed until the account has been unlocked.

-

| Username:          | graham                 |
|--------------------|------------------------|
| Reset Code:        |                        |
|                    | Request Code Reset     |
| Reset code failedA | GENT ERROR USER LOCKED |

#### Reset code failed AGENT\_ERROR\_USER\_DISABLED

\_

The user account has been disabled and a reset pin cannot be performed until the account has been enabled.

| Username:   | graham       |         |
|-------------|--------------|---------|
| Reset Code: |              |         |
|             | Request Code | Reset   |
|             |              | DICADLE |